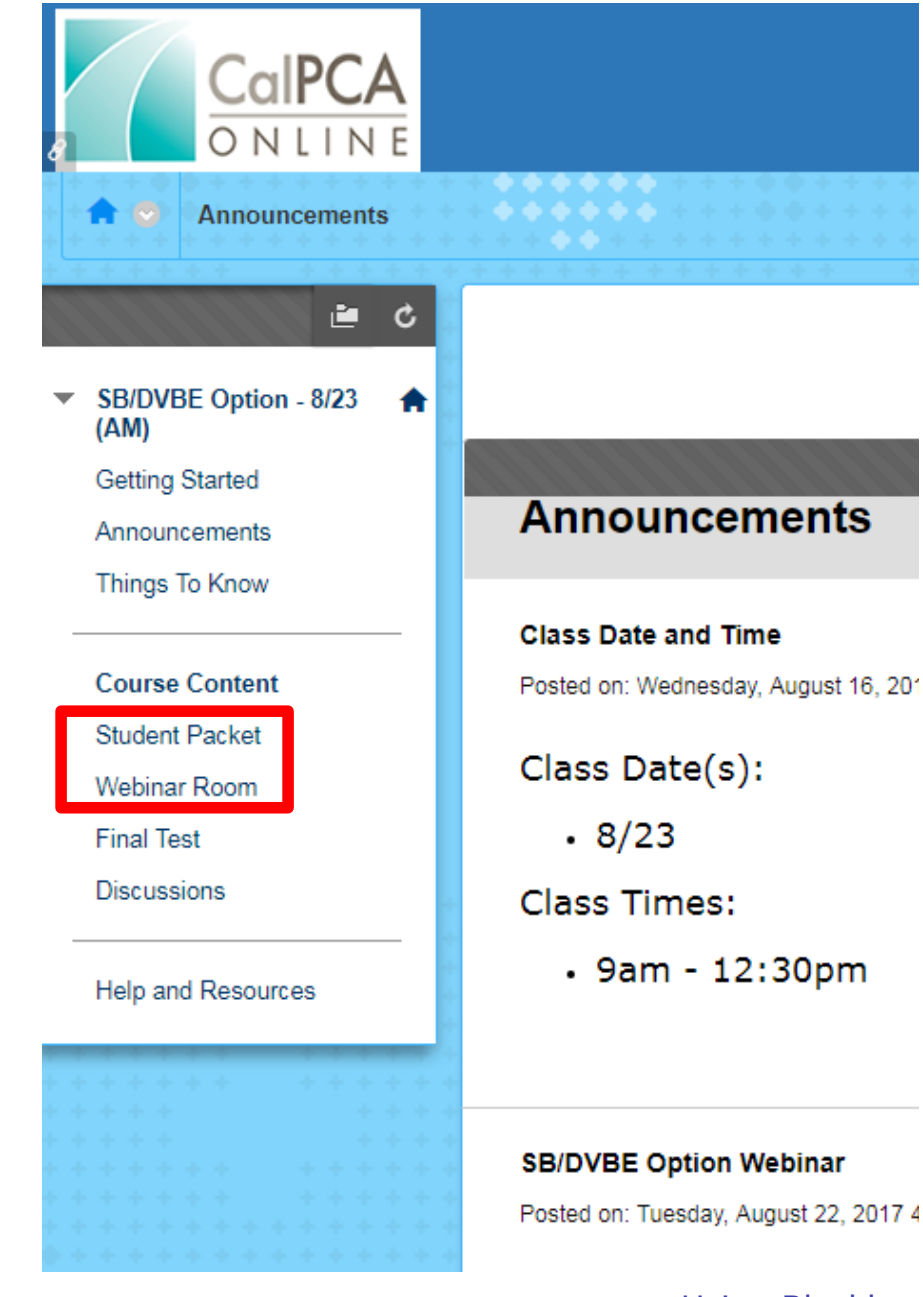

## Main Course Page

On the left hand side of the Main Course Page, there are two important menu options:

- Student Packet
- Webinar Room

Posted on: Tuesday, August 22, 2017 4

# **Student Packet Page**

 Click the Student Packet Page to access the electronic workbook

È. SB/DVBE Option - 8/23 (AM) Getting Started Announcements Things To Know Course Context Student Packet Webinar Room Final Test Discussions Help and Resources

Getting Started

Getting Started

Welcome to SB/DVBE Option Webinar

This is an online webinar class. Make sure t the webinar room at the correct time.

#### **Getting Started**

Check out the Things to Know link in the micalPCA, general class information, navigatic may help you with this class.

The Announcement link in the left hand side released by the instructor; updates, change

#### Student Resource Packet

On the menu to the left, there is a section l

### **Open the Student Resource Packet**

- Click on the Student Packet menu item
- Click the link to open the PDF file

| Student Packet                                                                                                    | Student Packet                                                                                                    |
|----------------------------------------------------------------------------------------------------|----------------------------------------------------------------------------------------------------|
| <ul> <li>SB/DVBE Option - 8/23 (AM)</li> <li>Getting Started</li> <li>Announcements</li> <li>Thisses To Keeve</li> </ul> | Click here to open and download the SB/DVBE Option SRP File                                                                                                    |
| Course Content<br>Student Packet<br>Webinar Room<br>Final Test<br>Discussions                                            | Using the SRP<br>The Student Resource Packet or SRP is available through the link above.<br>Open the file and download it to your computer.<br>Once you have a local copy open, the blank pages are actually areas you can type notes in and save,<br>making a great electronic (paper-less) resource. |
| Help and Resources                                                                                                    | Do Not Disturb Sign                                                                                                    |

#### **Save the Student Resource Packet**

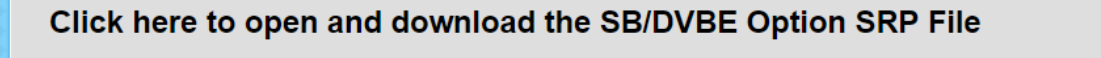

If this item does not open automatically you can open Click here to open and download the SB/DVBE Option SRP File here

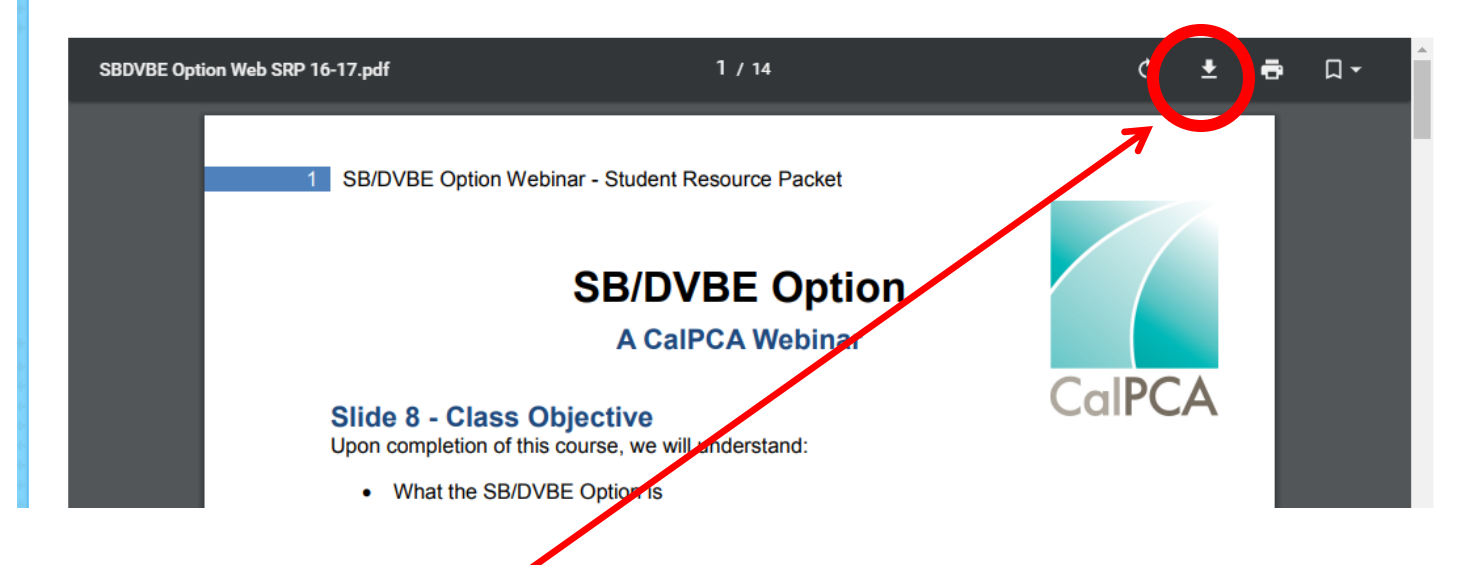

- Save Student Resource Packet to desktop
- Open PDF from your desktop
- To take notes, click on view  $\rightarrow$  page display  $\rightarrow$  2 page view
- Notes can be added to each blank page

# Webinar Room Page

- When the webinar room is active the link will turn blue
- Click on the correct session
- Click on the session settings (circle with three dots) and join session.

| Blackboard Collaborate Ultra |                              |                                                                                                    |                                                                                                    |                                                                                                    |
|------------------------------|------------------------------|----------------------------------------------------------------------------------------------------|----------------------------------------------------------------------------------------------------|----------------------------------------------------------------------------------------------------|
| =                            | Sessions                     |                                                                                                    |                                                                                                    | Ø                                                                                                    |
| Course Room                  |                              |                                                                                                    |                                                                                                    |                                                                                                    |
|                              |                              | Filter by                                                                                                    | All Upcoming Sessions 🔻                                                                                                    | Q                                                                                                    |
| Name                         | Starts                       | Ends                                                                                                    |                                                                                                    |                                                                                                    |
| SB/DVBE Option Webinar Room  | 8/23/17, 1:00 PM             | 8/23/17, 5                                                                                                    | :00 PM                                                                                                    |                                                                                                    |
|                              |                              |                                                                                                    |                                                                                                    |                                                                                                    |
|                              | Blackboard Collaborate Ultra | Blackboard Collaborate Ultra Sessions Course Room Locked Name Starts SB/DVBE Option Webinar Room 8/23/17, 1:00 PM | Blackboard Collaborate Ultra  Sessions  Course Room Cocked  Filter by Starts Ends  SB/DVBE Option Webinar Room 8/23/17, 1:00 PM 8/23/17, 5 | Blackboard Collaborate Ultra<br>Sessions<br>Course Room<br>Locked<br>Name Starts Ends<br>B/DVBE Option Webinar Room<br>8/23/17, 1:00 PM<br>8/23/17, 1:00 PM |

CalPCA Online - 2017

# **The Collaborate Webinar Room**

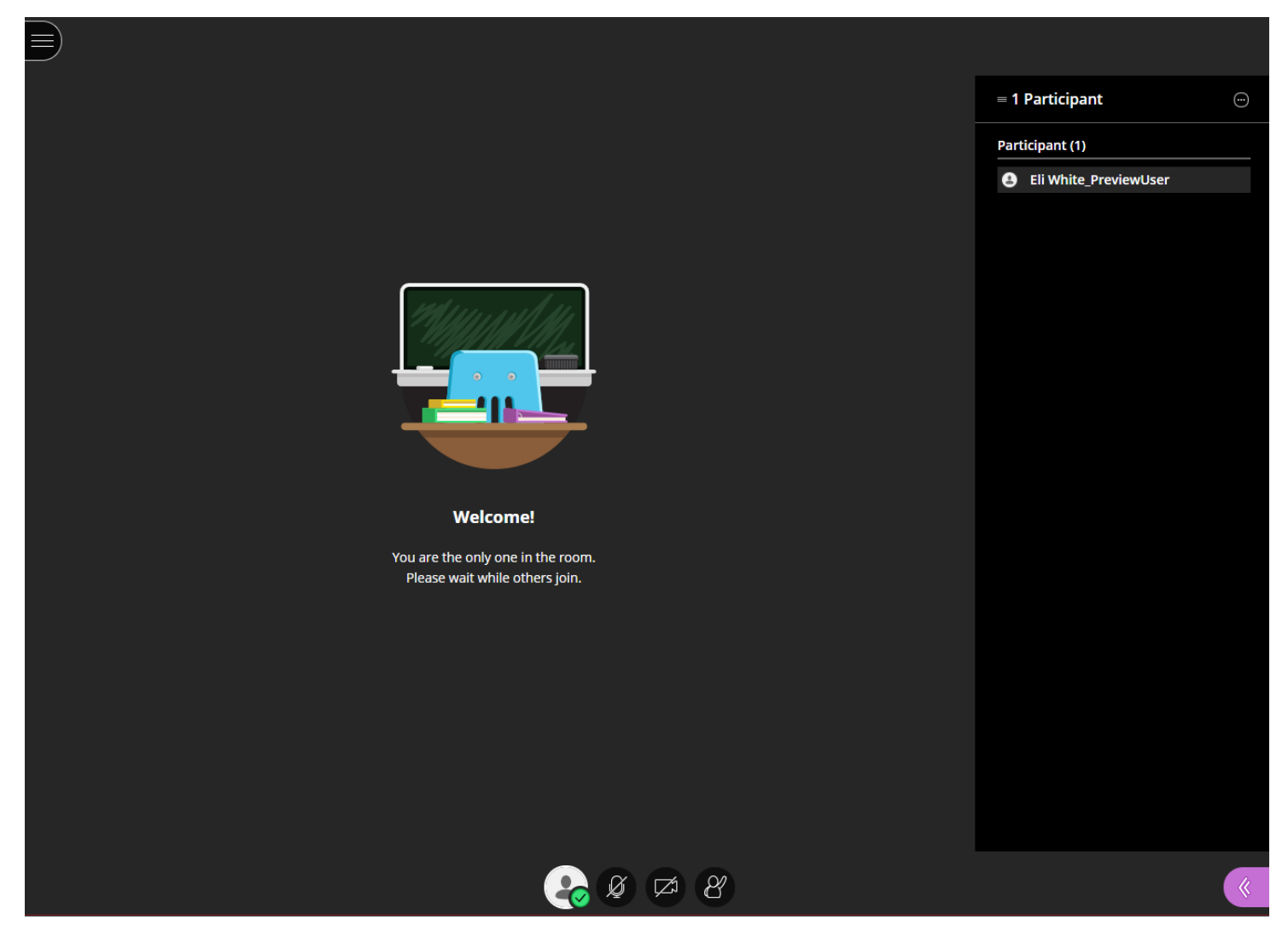

Using Blackboard Collaborate

CalPCA Online - 2017

## **Using the Webinar to Collaborate**

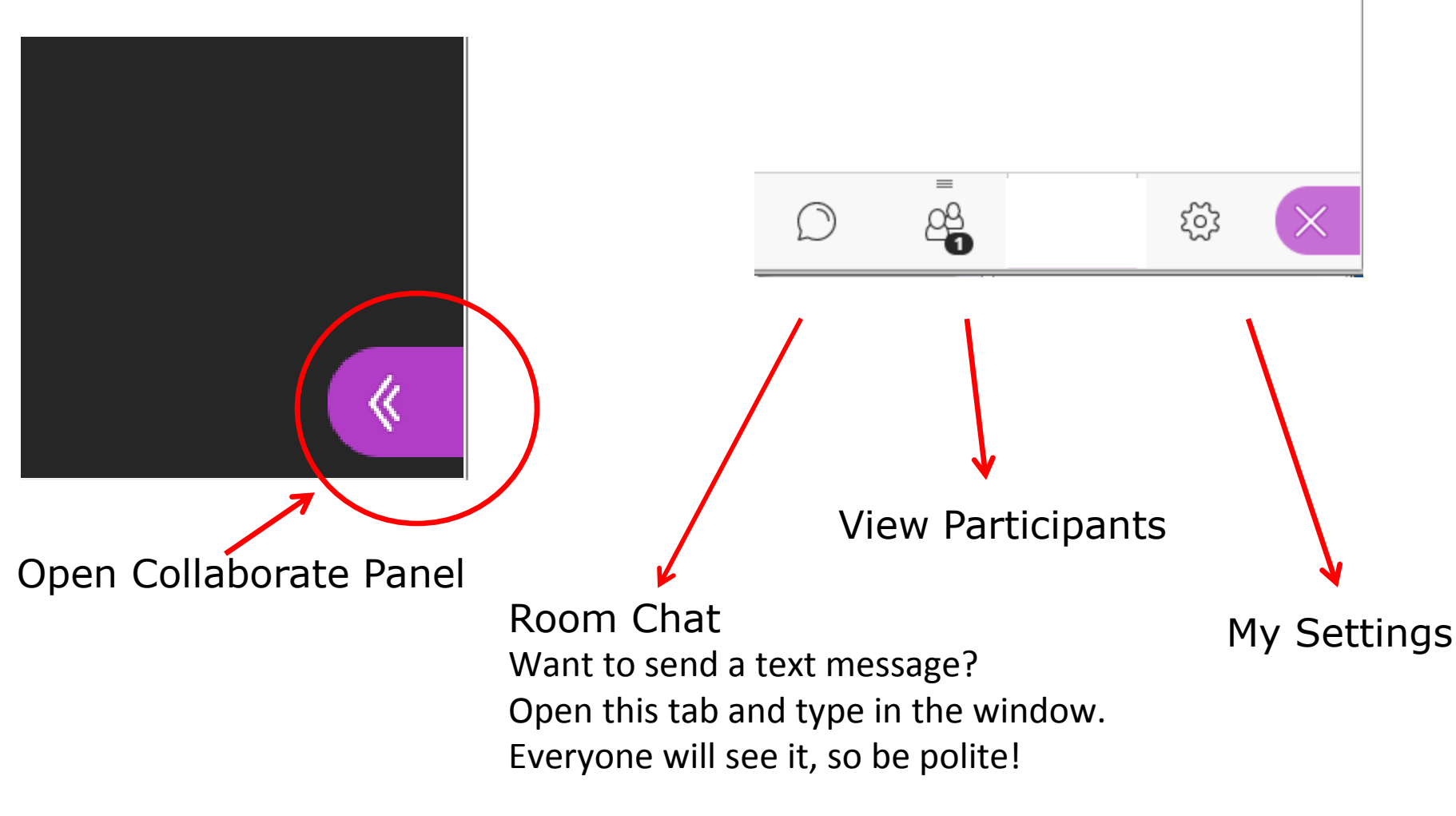

## My Settings – Audio & Video Settings

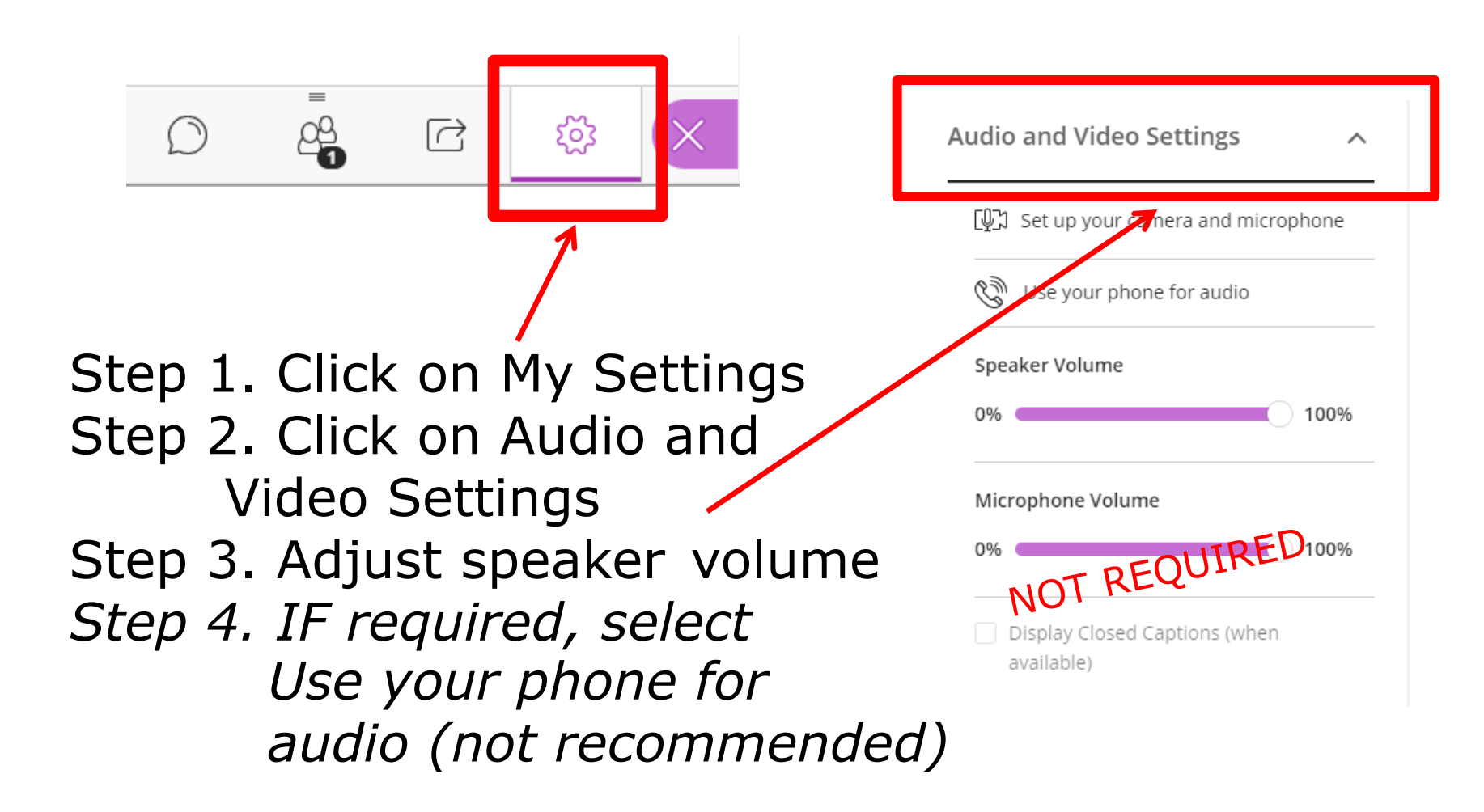

CalPCA Online - 2017

### My Settings – Notification Settings

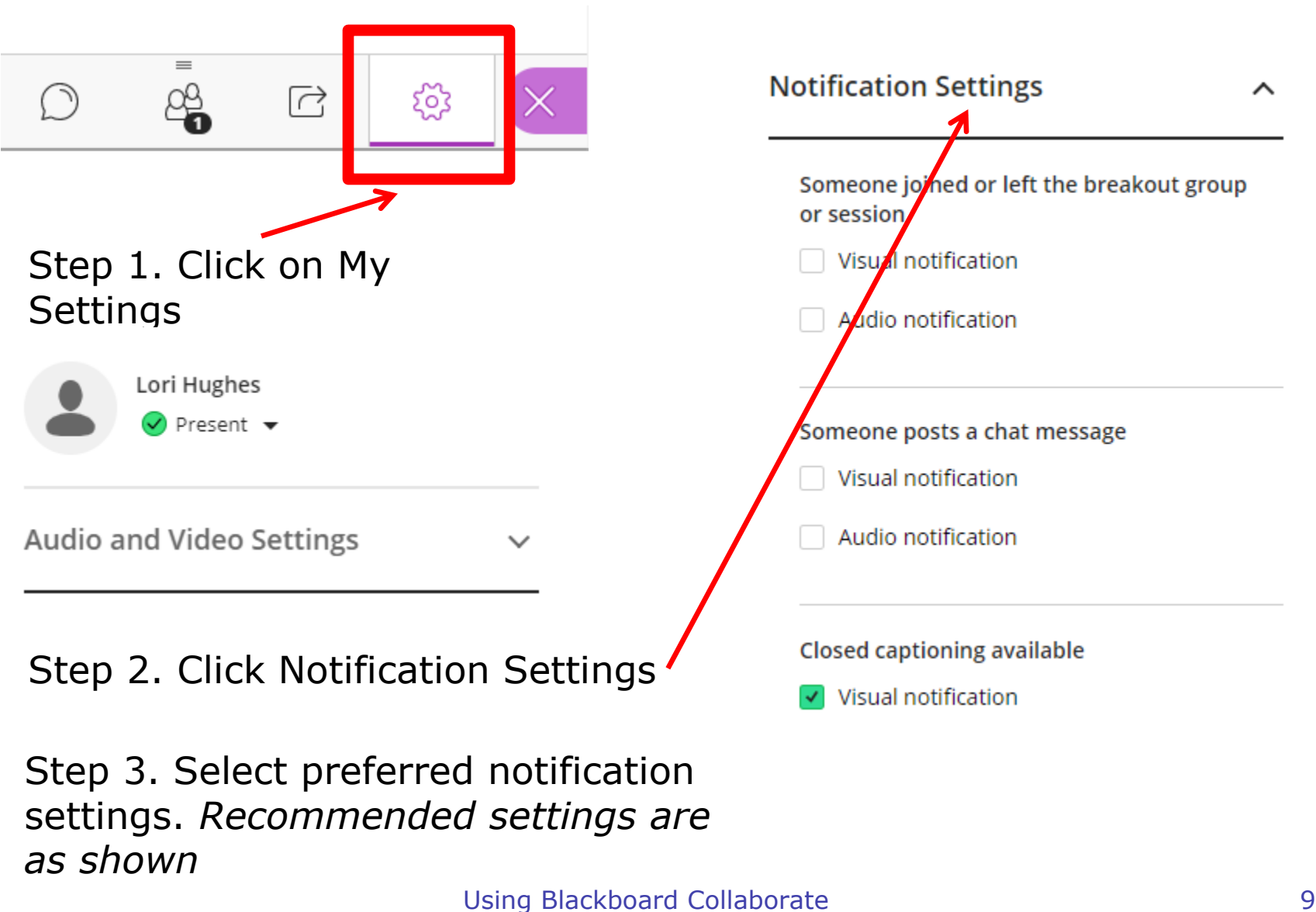

# Webinar Audio Tips

#### Double Check

- Is the headset plugged in correctly?
- Is there a mute switch on the headset?
- Is the computer's audio muted or turned way down?
- Users may have more than one audio input device. Did you select the correct device?
- Hearing an echo? Are you sharing the same physical location with another participant?